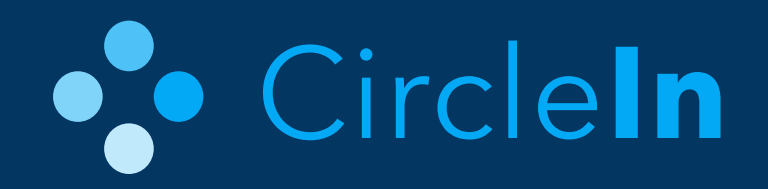

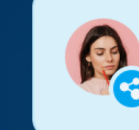

Saved Samantha's study pack and the link Brandon shared

# Student Tutorial

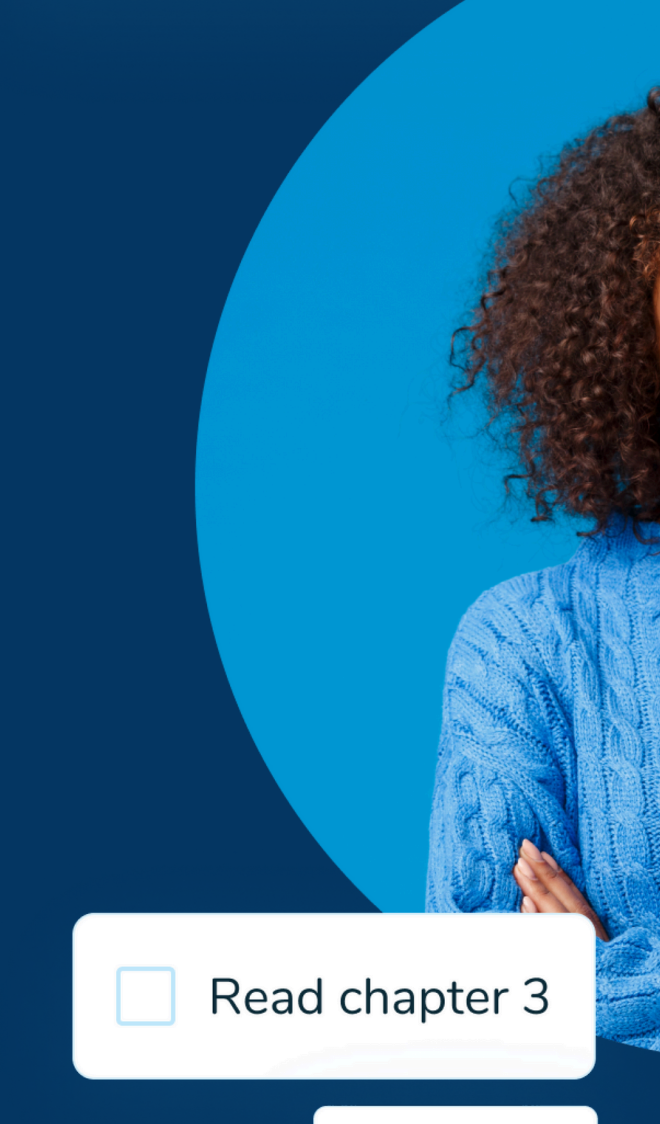

Finish report

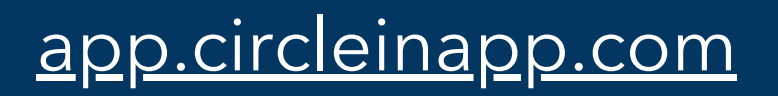

Love 🎔 this study group!

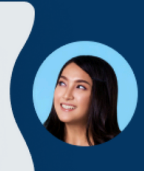

So needed for Calc

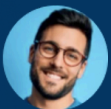

#### 🥩 12

12 classmates thanked your reply to Juan's Chemistry question

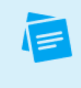

Can we go over the notes once more before the exam?

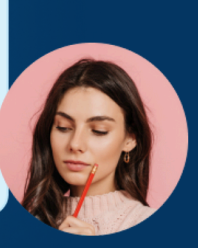

# **Table Of Contents**

Login Instructions

<u>Getting Started</u>

Chats (DM, Group, Class & Video)

Class Feed

<u>Flashcards</u>

Note Taking

Planner

<u>Communities & Course Feedback</u>

Earning Points & Winning Rewards

| All Food & R |  |  |
|--------------|--|--|
|              |  |  |
| (A) all      |  |  |
| Airb         |  |  |
|              |  |  |
| <b>É</b> MU  |  |  |
| Apple N      |  |  |
|              |  |  |
|              |  |  |
|              |  |  |

app.circleinapp.com

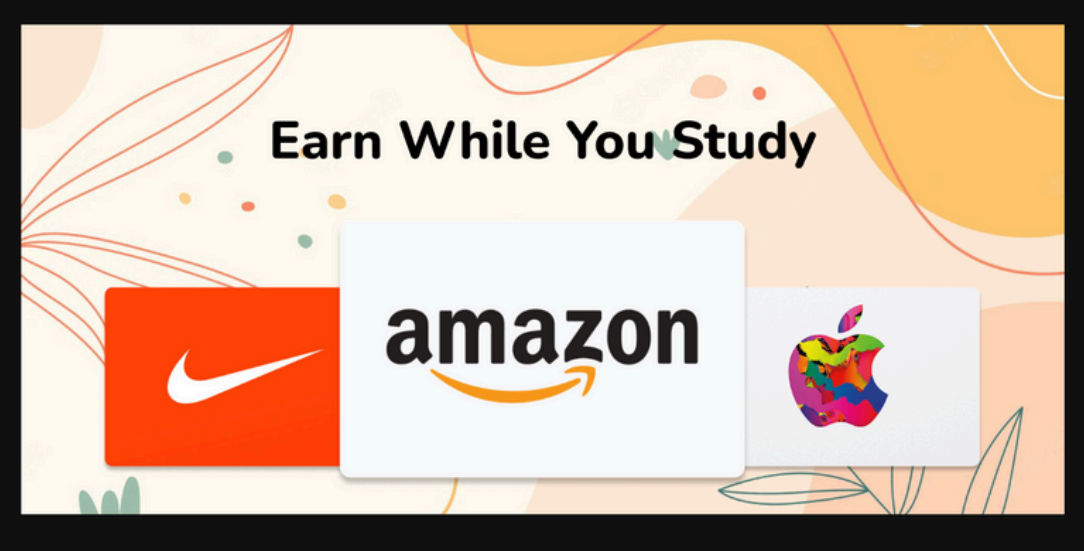

Restaurants Department, Grocery & Home Stores Entertainment Gaming Travel & Ridesharing Sporting, Health & Beauty

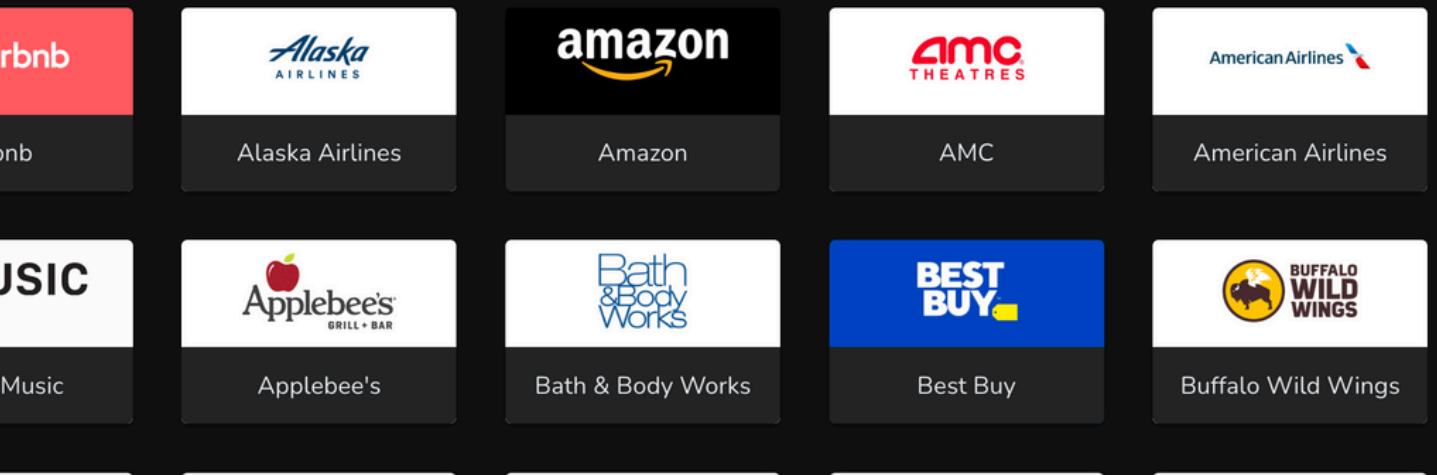

### **Download Today!**

# What is CircleIn?

A virtual student learning community where you can connect with your classmates to get homework help and study together.

Simply login, and you'll see chatrooms and shared study tools are already set up for all of your courses.

AND... you'll earn prizes and rewards for studying!

# **Login Instructions**

#### WEB VERSION

| X +                                           | ~ -<br>~ ☆ ☆ D                                        |
|-----------------------------------------------|-------------------------------------------------------|
| © Circl                                       | eln                                                   |
| Glad you'r Please enter your sche Corclen UAT | e here!                                               |
|                                               | attar<br>or nationalization                           |
| O 🔮 8 💽 🗕 🖬                                   | _2 <sup>2</sup> ■ • • • • • • • • • • • • • • • • • • |

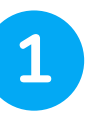

2

- Open your web browser and visit <u>app.circleinapp.com</u>
- Search for your school (this will take you to the SSO page)

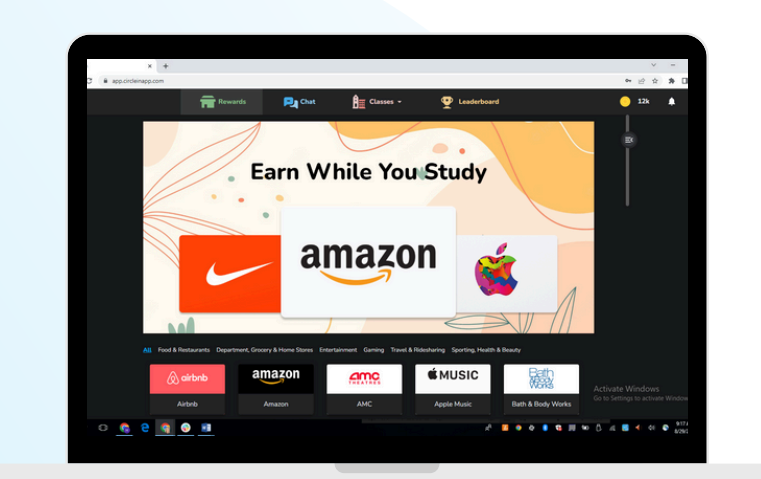

click here to access Video Tutorials

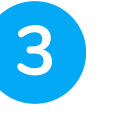

Sign in using your school credentials

4 YOU'RE ALL SET! You will now be logged in to the student sandbox account.

### **MOBILE APP**

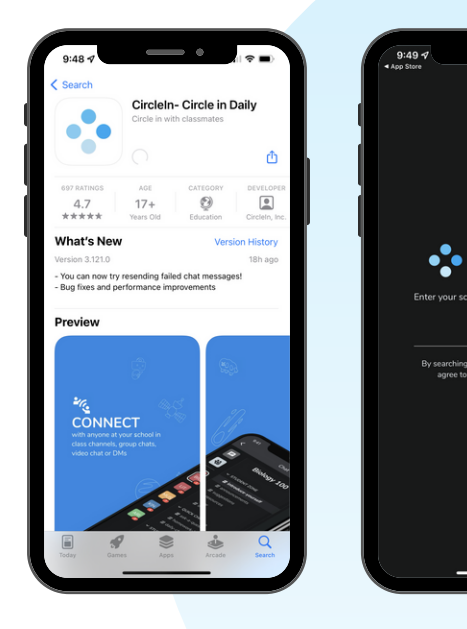

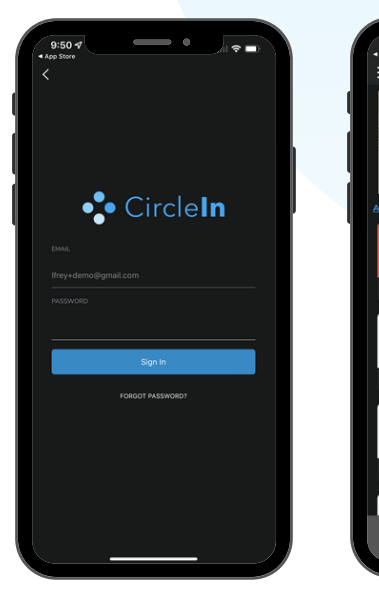

#### **Download Now**

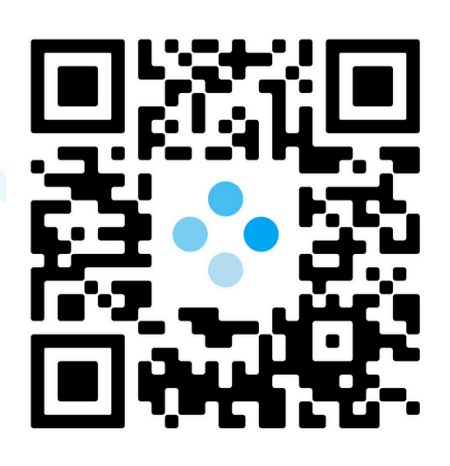

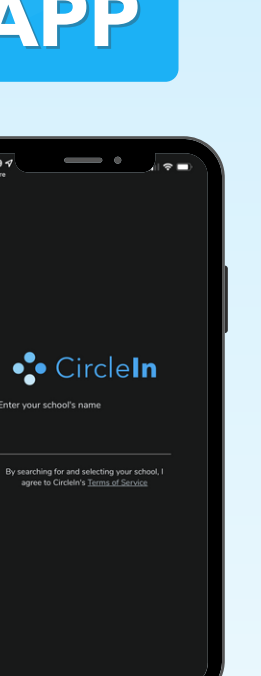

Search for CircleIn on the app store and download or update the app

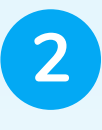

Search for your school, this will take you to the sign in page

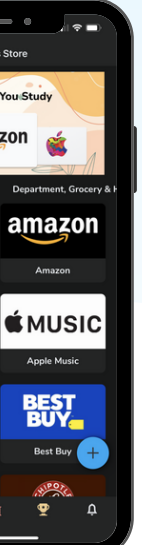

Sign in with your school credentials

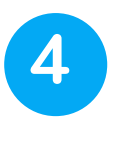

3

YOU'RE ALL SET! You will now be logged in to the student sandbox account.

# **Navigating the Course Outline**

Circleln gives you access to an **optimized group chat** for your course(s) to help you find study material faster, rather than scrolling through chat history to find helpful resources, you can use the course outline to filter specific content, such as flashcards, or notes.

**Chat rooms**: Access a chat with all students in your section AND another chatroom with all students taking the same course, so you can get or give help to/from the widest possible audience. Professors by default don't have access to student chats. They may create an optional "Professor Chat" if they want to engage with you on CircleIn.

(You may also create smaller private group chats or 1-1 chats through CircleIn that have dedicated URLs, so you can easily invite select members to join. This will be covered on Page 9

**Al Tutor:** Begin asking for help on your homework from our Al Tutor. We won't give you answers, but we will show you how to solve problems on your own which you'll thank us for at test time. (If AI Tutor is not visible in your course outline then the AI Tutor is not available for that specific course.)

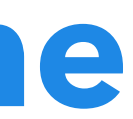

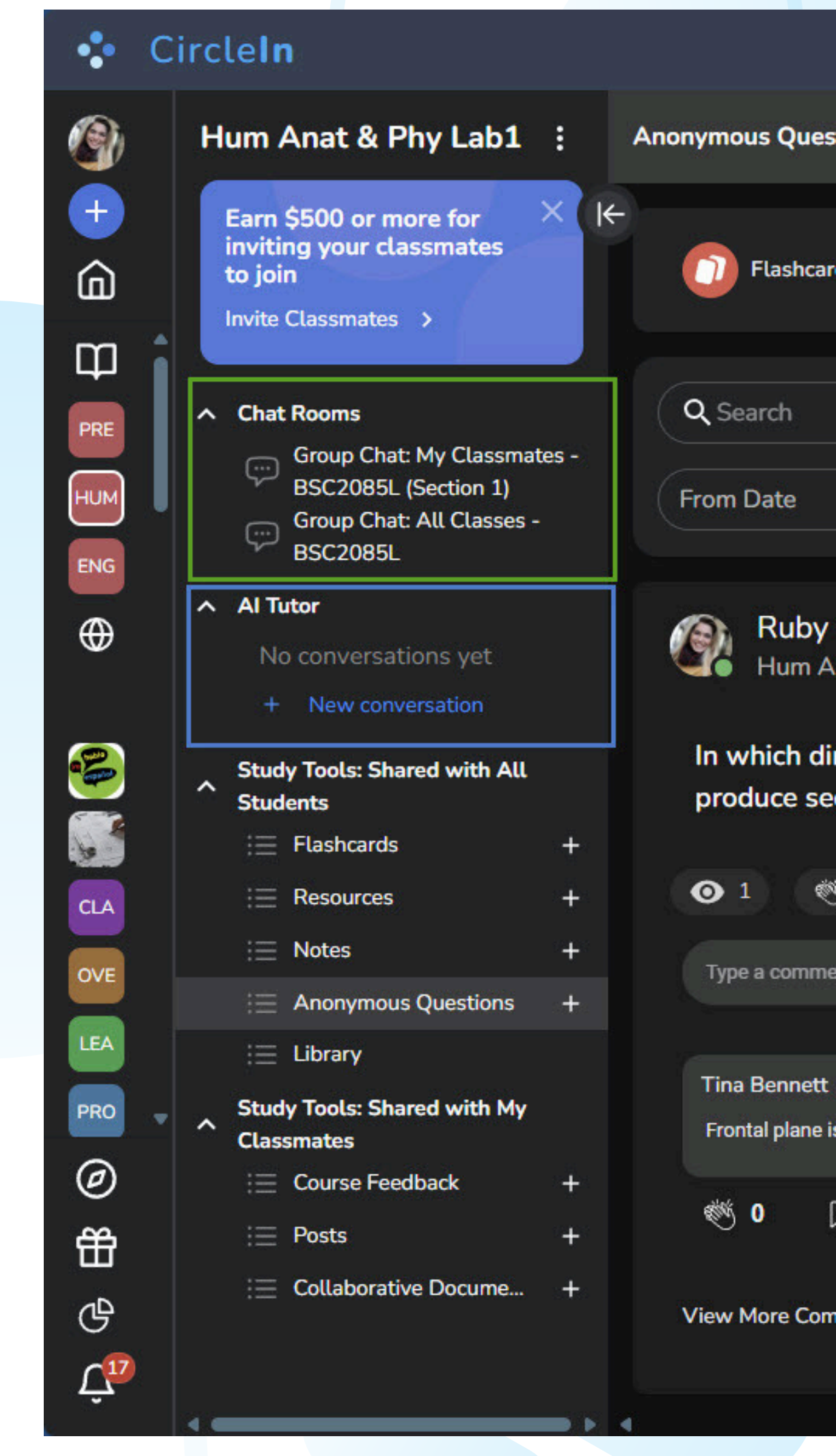

# **Al Tutor**

The CircleIn AI Tutor is available 24/7 to help with homework, explain tough concepts, and guide you step-by-step through problems. We won't give you answers, but we'll show you how to solve problems on your own, which you'll thank us for at test time. (If the AI Tutor is not visible in your course outline then it is not available for that specific

course.)

The AI Tutor is only available on the web version of CircleIn for now!

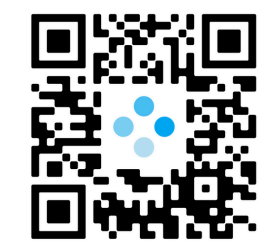

<u>app.circleinapp.com</u>

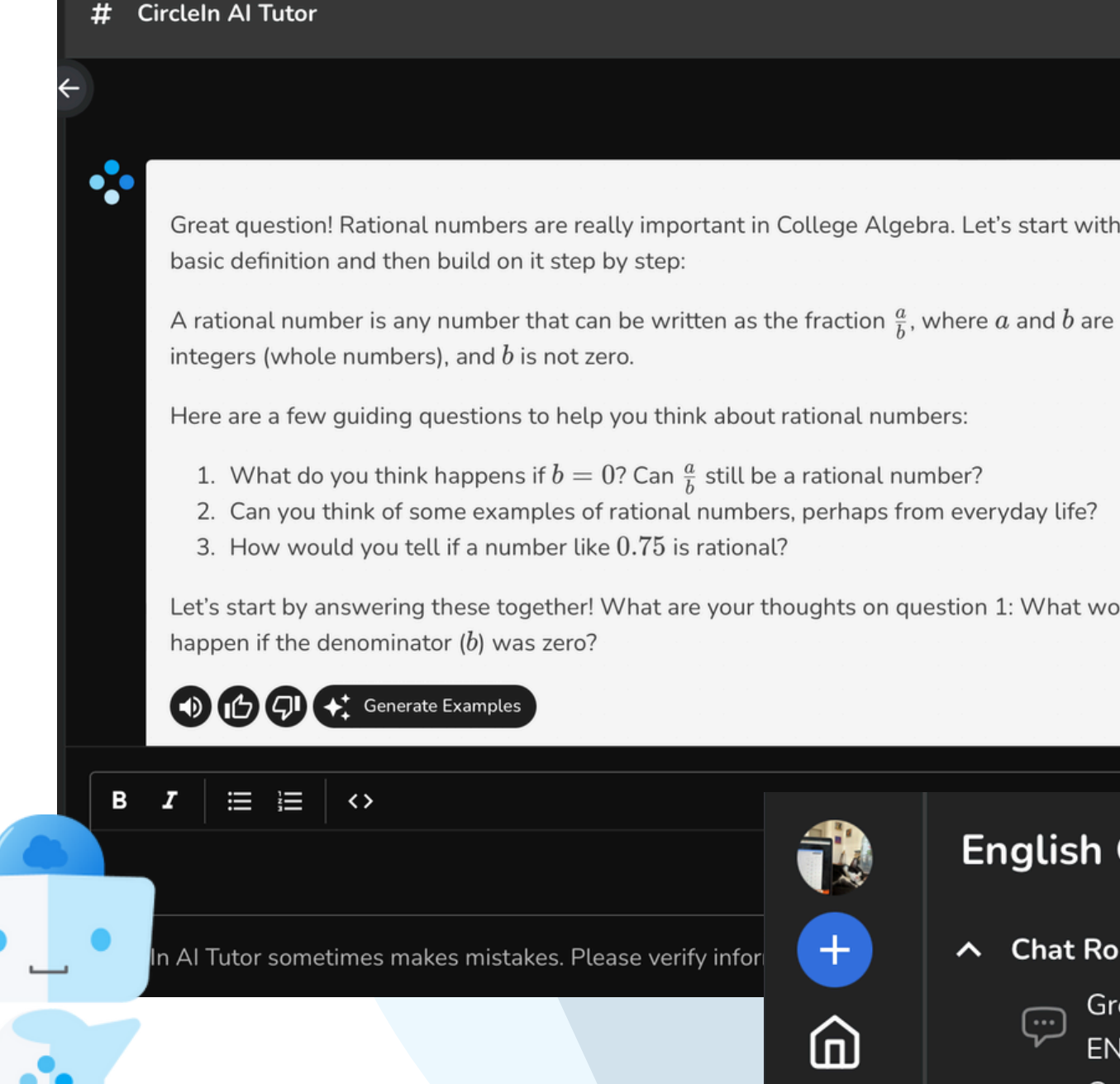

To access the AI Tutor, simply click on one of your courses and you will see the AI Tutor section right under your Chat Rooms. All you have to do is click on "New Conversation" and start chatting with the Tutor!

Explain how rational numbers work

22

- Great question! Rational numbers are really important in College Algebra. Let's start with a
- Let's start by answering these together! What are your thoughts on question 1: What would

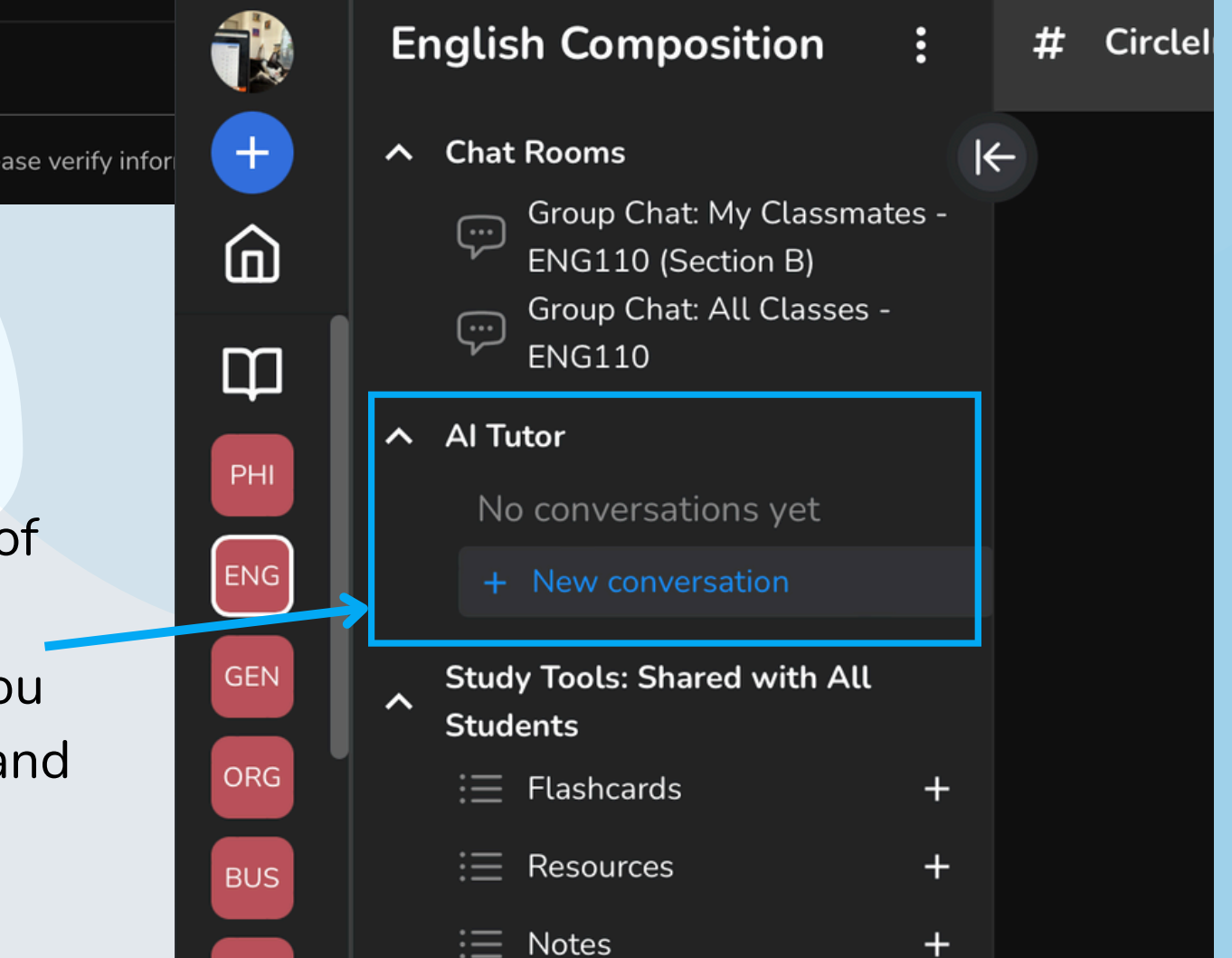

# Small Group Chats & Direct Messages

To create a private group or 1-1 chat, simply access the Messages feature:

**On PC**: Hover over the far left nav panel and look for "messages" below your course list. Click the "+" symbol to the right to open a new message wizard. Simply type the first and last names of the people you'd like to add. <u>watch video tutorial</u>

**On Mobile**: Click the Messages icon on the right side of the bottom nav bar. Then click on the "New Message" icon in the top right of the screen. <u>watch video tutorial</u>

Once a group has been established, you can access a dedicated URL that can be emailed or texted to additional students for a convenient way to add additional members.

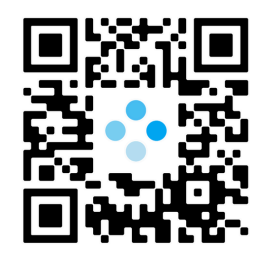

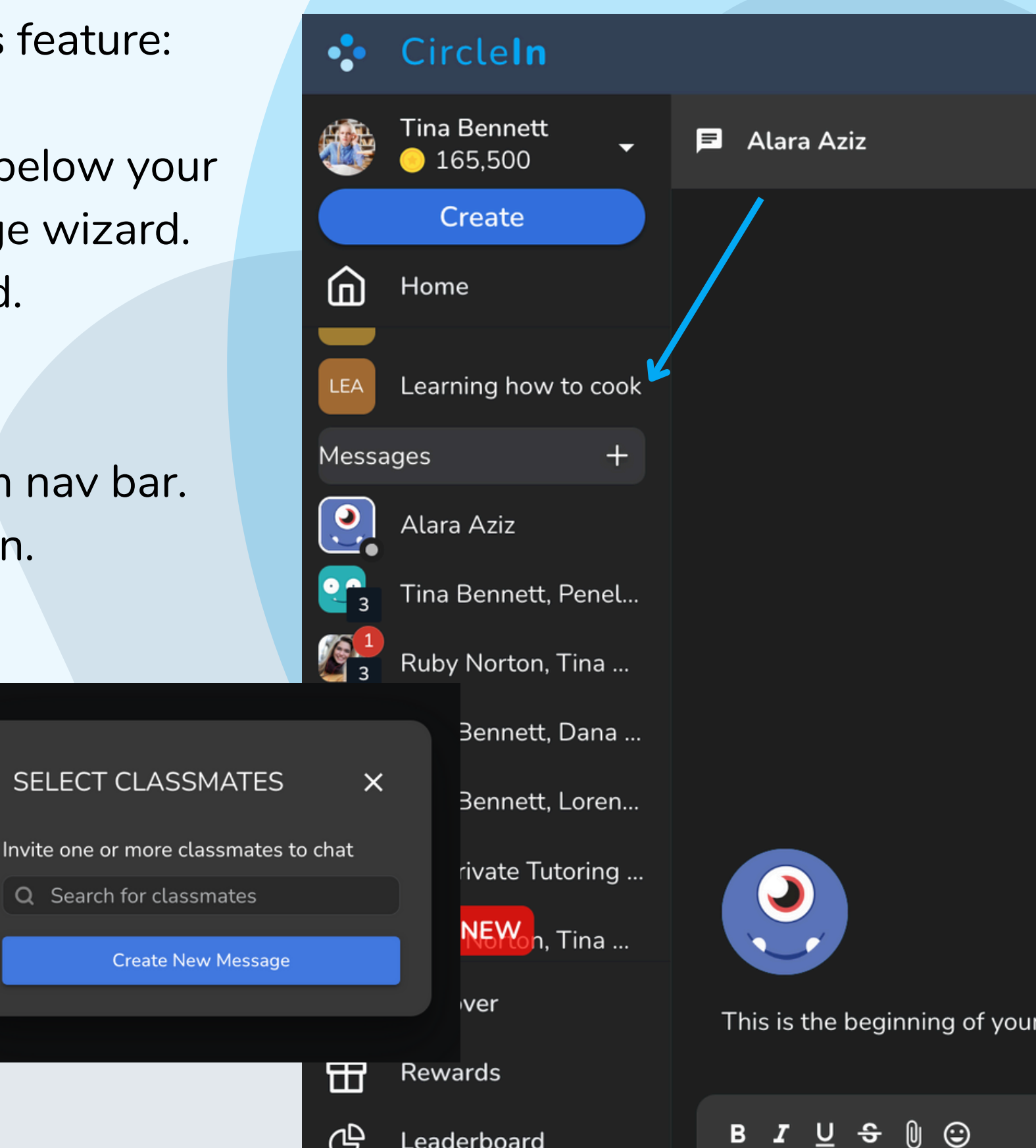

# Virtual Study Rooms

Students are able to use Video Chat to further collaborate with classmates and have their own video study session to prepare for upcoming exams or group project assignments!

You may start open a Study Room by clicking on the Camera button in the top right corner of any chat. This feature can be used in direct messages, private groups and class chats as well. When you click the button it will send **all members** of the selected chat room a notification that you've started the room and then they have the option to click to join you.

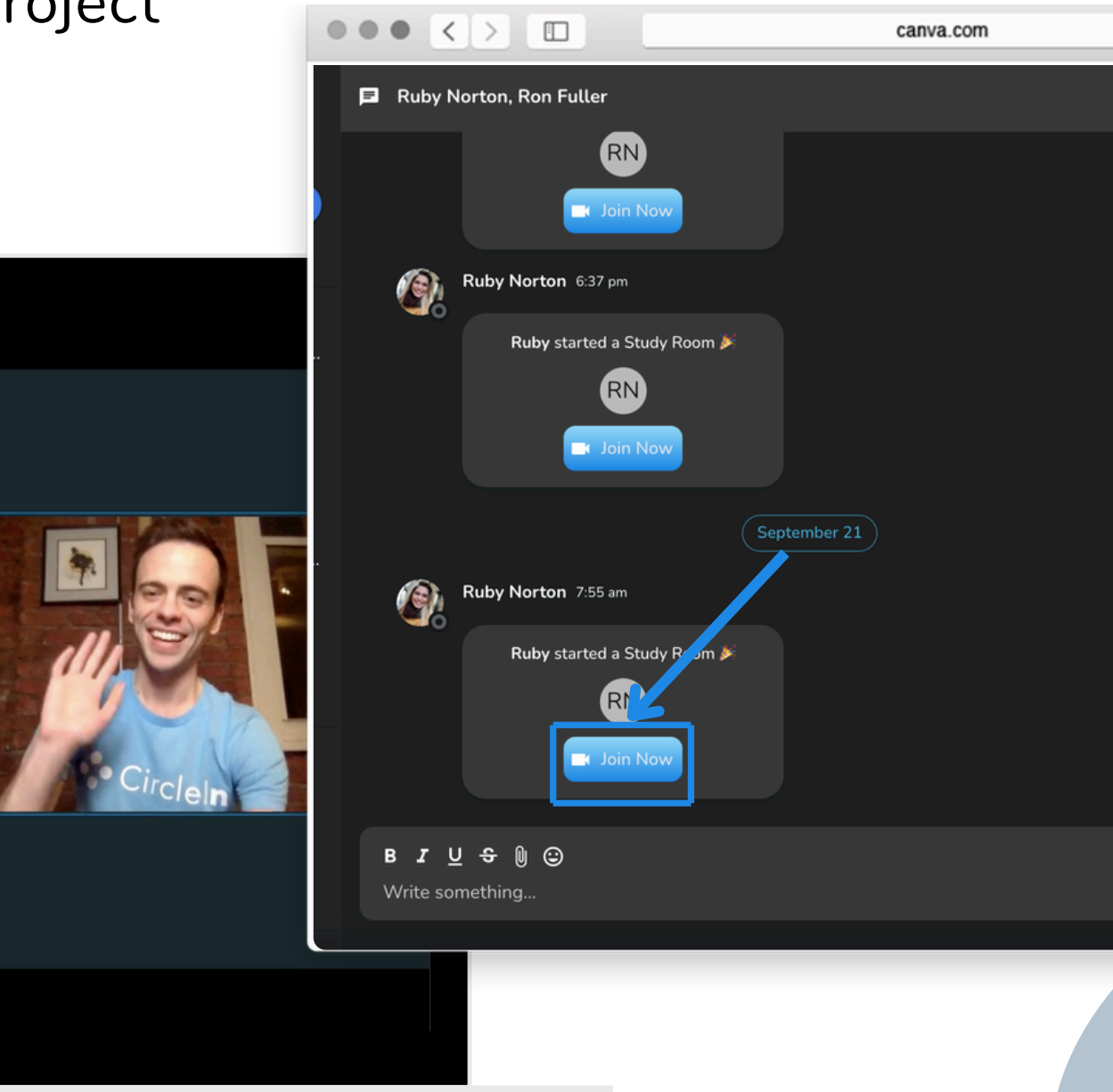

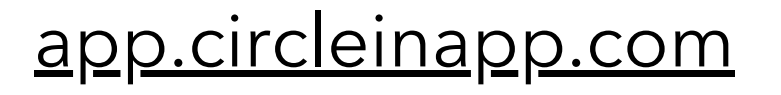

### Ċ Ð Ô Members 3 Tina Bennett 🕼 Ruby Norton 🖲 Ron Fuller Share an invite link https://app.circleina...

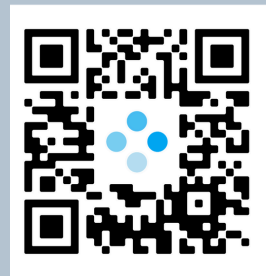

### **Study Tools Shared with ALL Students**

Content in this section is automatically shared with all students taking the same course, regardless of who the professor is. In the Course Outline, click the label of any row to see a filtered view of content in this category, OR click the "+" symbol to the right of each item to create a new study tool in that category.

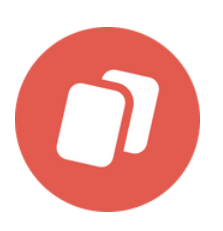

**Flashcards**: Create or review flashcards to help you study important material. Three different Practice Games to improve your memory. Tutorials: <u>Web</u> Mobile

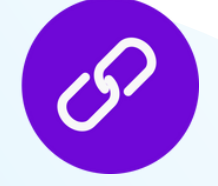

Share resources: Share helpful weblinks (URLs) with your class.

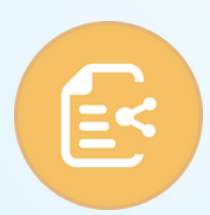

Notes: Use CircleIn to upload a photo or scan of your handwritten notes. You may also attach PDF, JPEG, PNG.

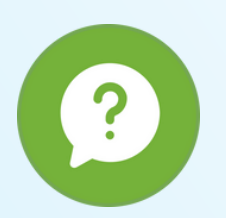

Ask a Question: Need help? Ask a question publicly or anonymously in class. Earn extra points for answering classmate questions. Tutorials: <u>Web Mobile</u>

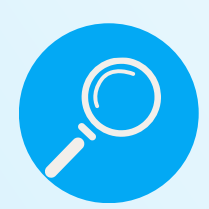

Library: Acess content created by students in previous semesters.

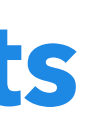

#### 🔹 CircleIn

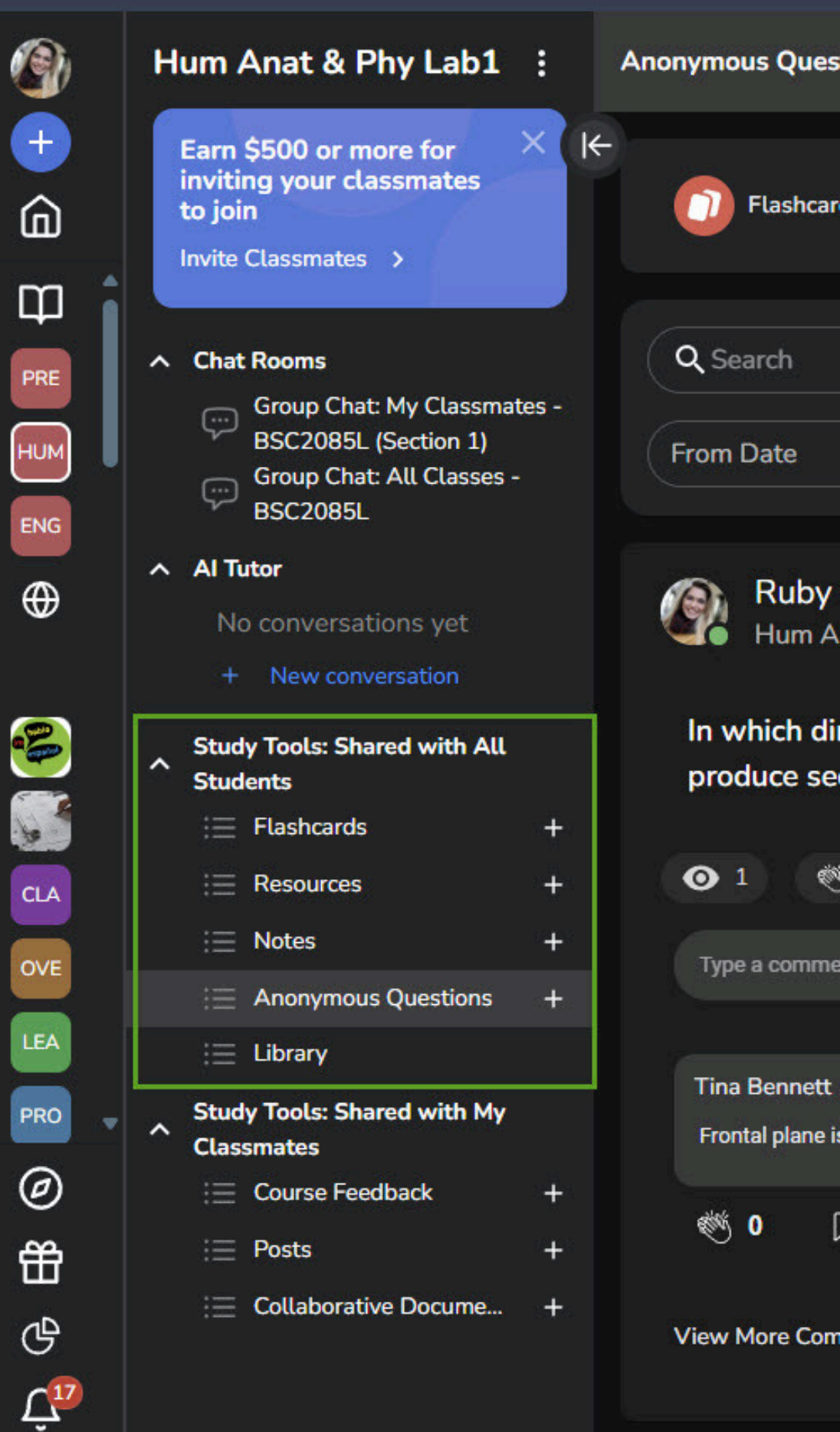

Once a course study feed is selected, students are able to navigate through different views at the top of the feed page. These views are specific to the course selected.

**Post Type:** You can choose what

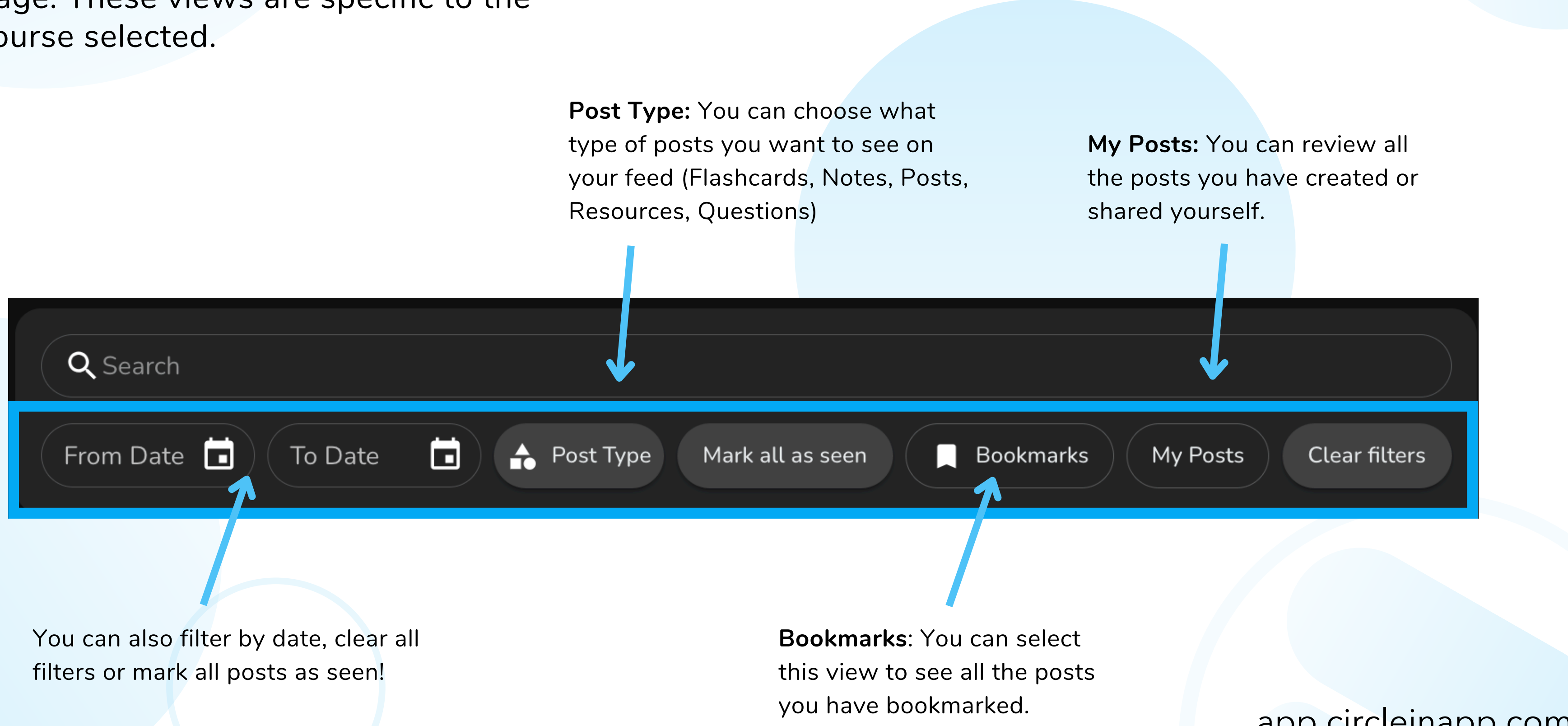

#### **Download Today!**

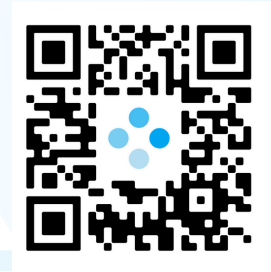

# Flashcards

When the time comes to prepare for an exam, students are able to use the Flashcard feature to create study decks and review the material.

Students can then use **Practice** Mode and Game Mode to easily review their flashcard decks.

Watch Mobile Tutorial

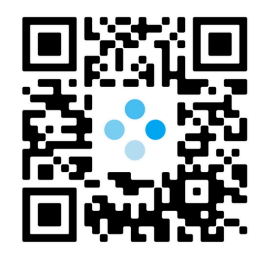

<u>app.circleinapp.com</u>

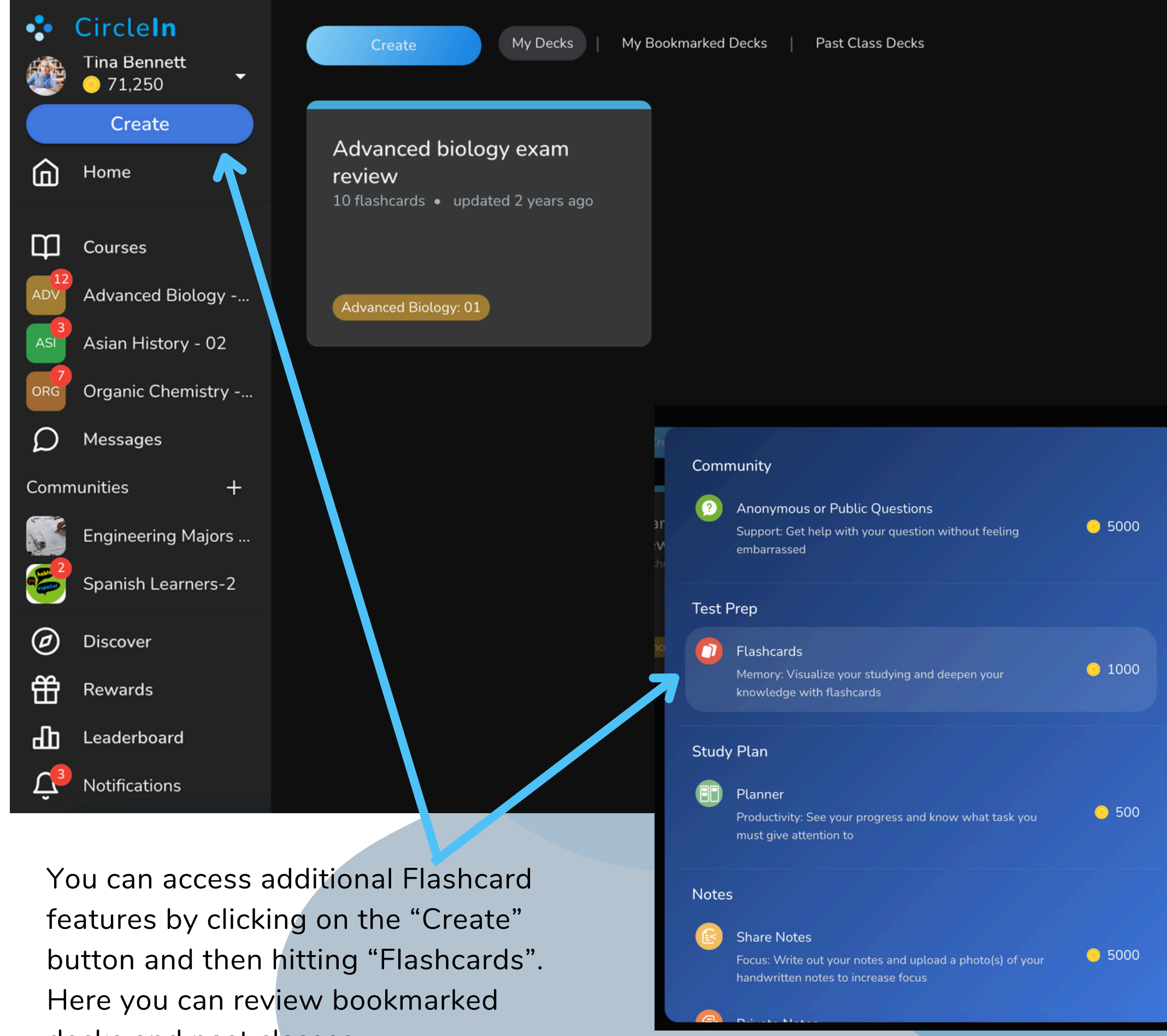

decks and past classes.

### **Flashcard Practice Modes**

Quiz Yourself randomly generates a quiz of up to 20 questions. Students quiz themselves with a combination of Matching and Multiple Choice.

Students can see how well they know their stuff by clicking on "Check your answers" and the system automatically grades the quiz.

Watch Mobile Tutorial

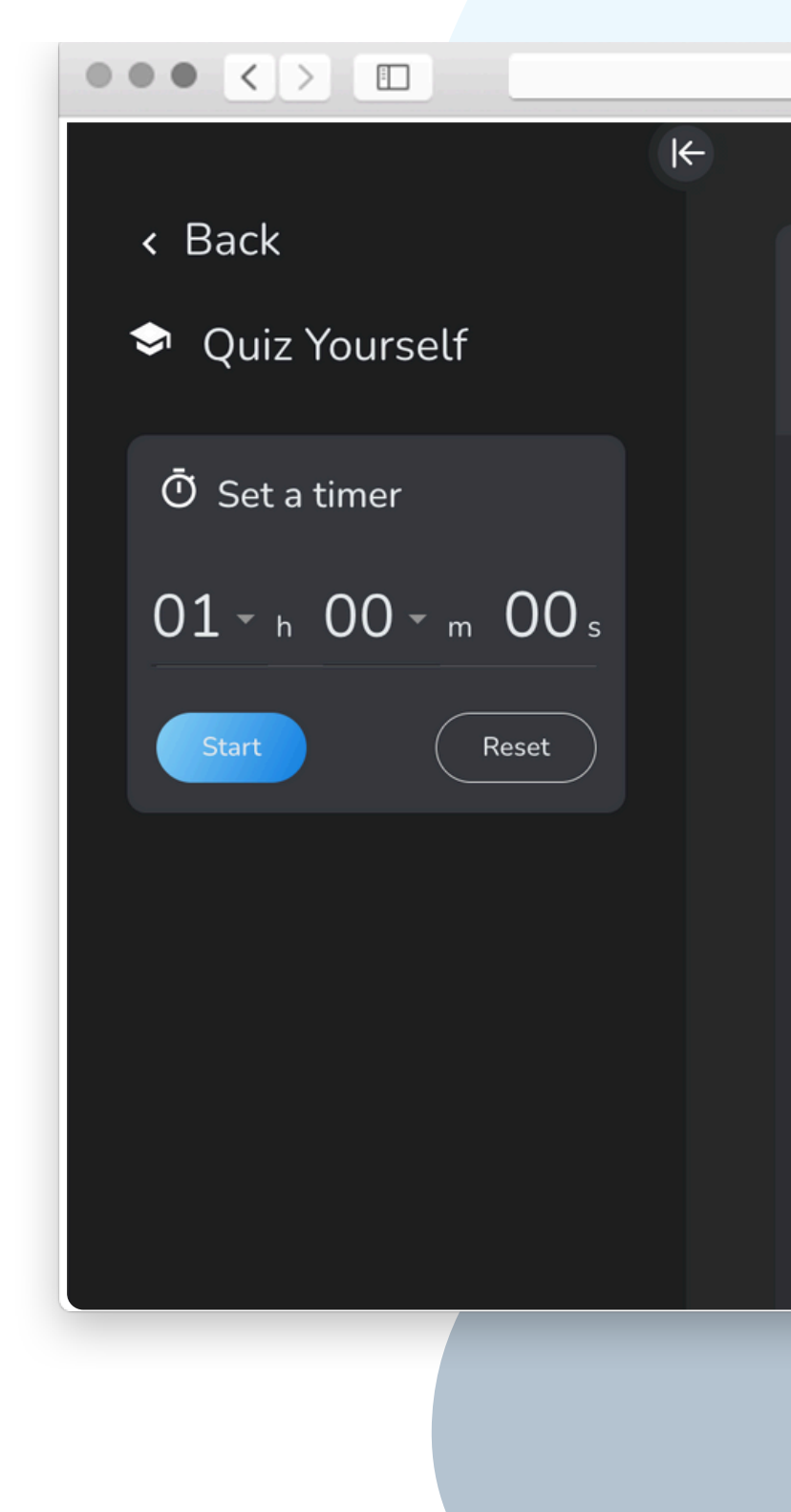

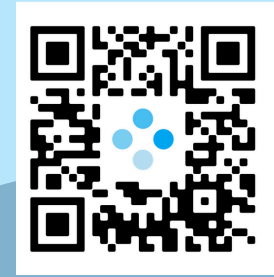

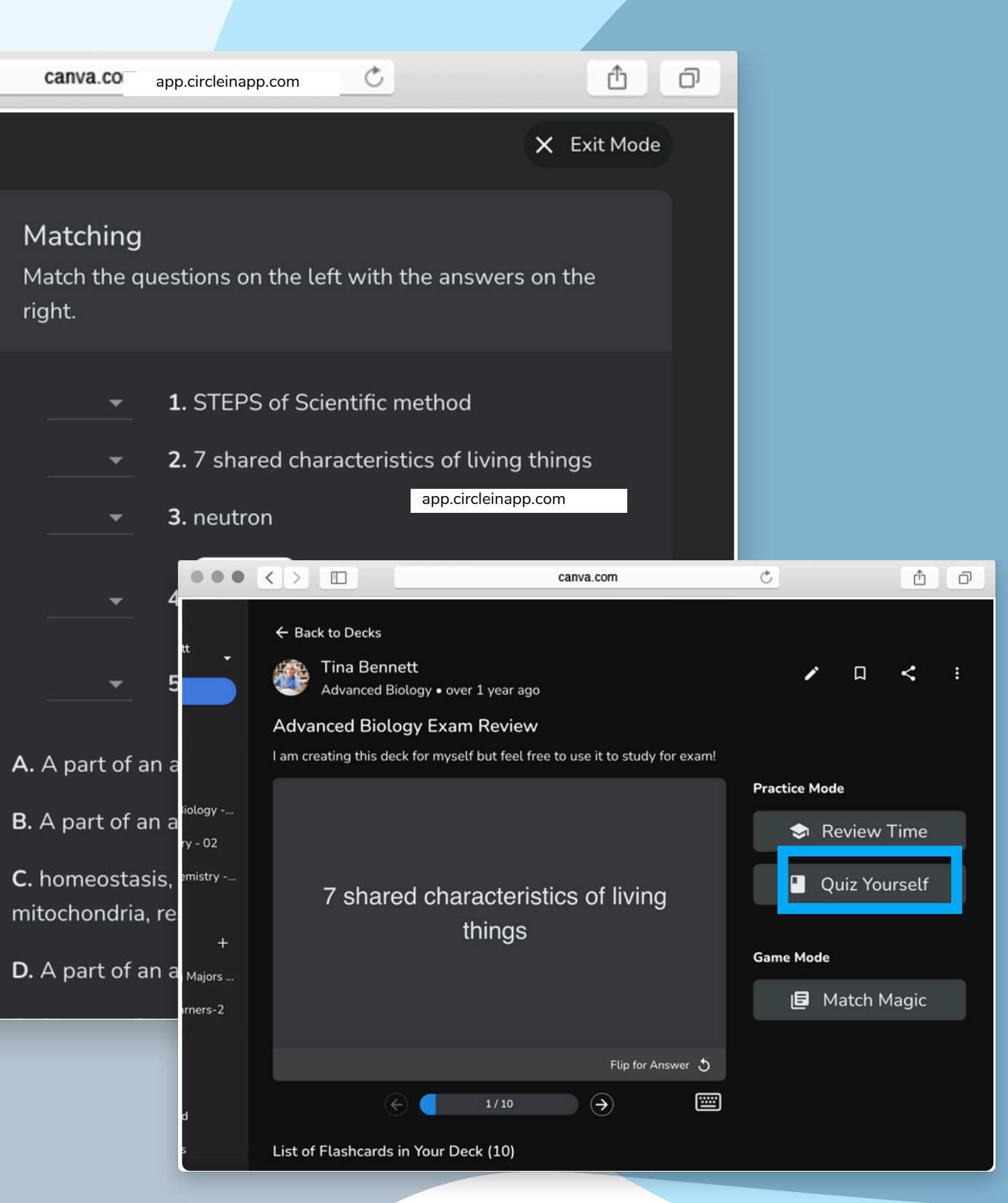

Review Time lets students review flashcards they have created to practice memorizing any terms or information they have added to their deck.

Students can self report if they "Didn't Remember, Almost Had It, or Knew It Well" so they can focus on practicing the terms they haven't mastered.

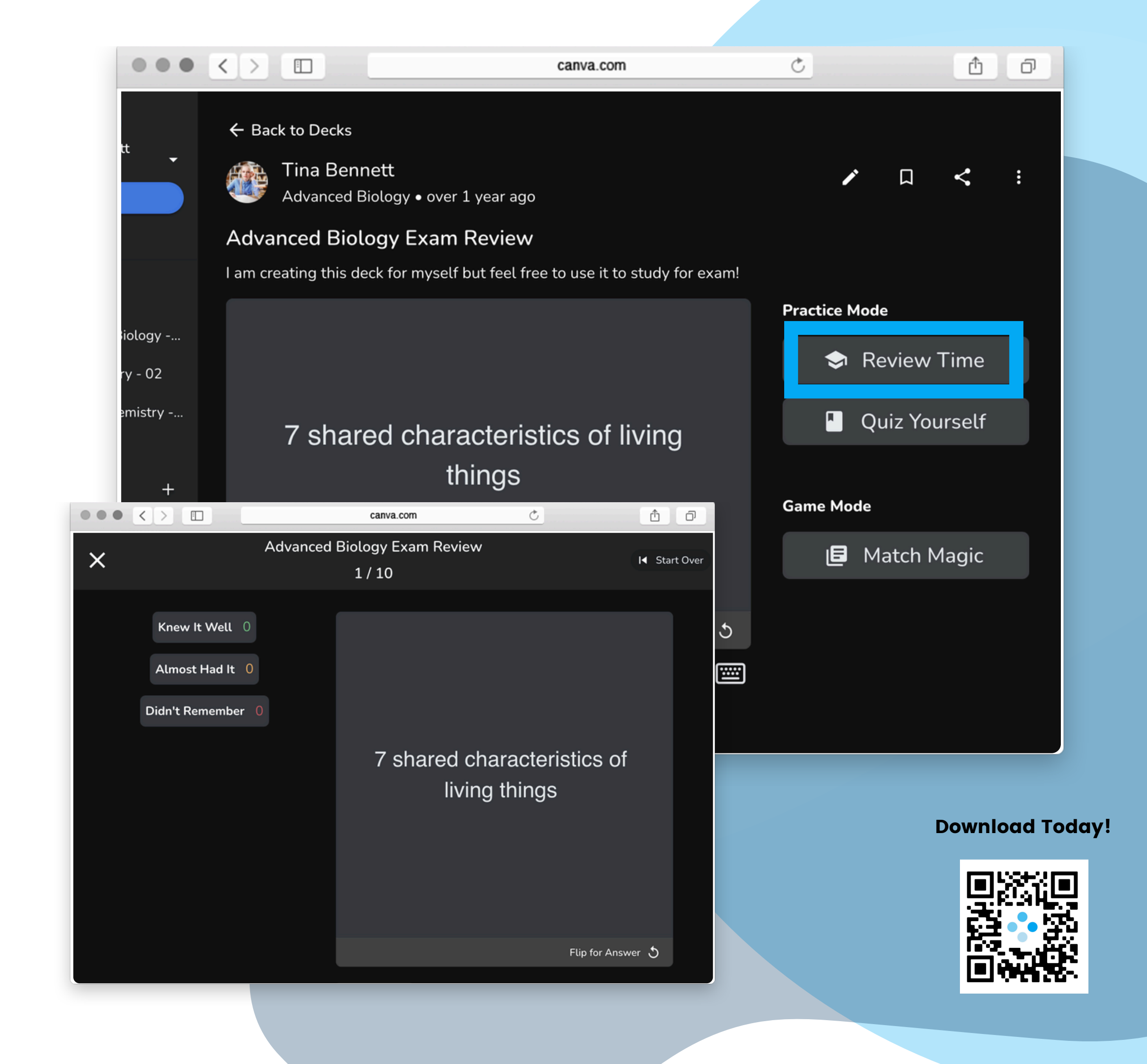

## Notes

Using CircleIn app on your phone you can easily snap photos of handwritten notes or handouts from class.

You may also attach (pdf, jpg, png) as notes too.

**Download Today!** 

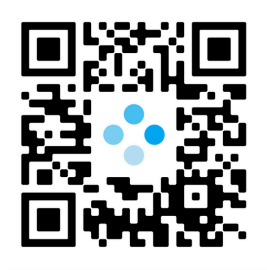

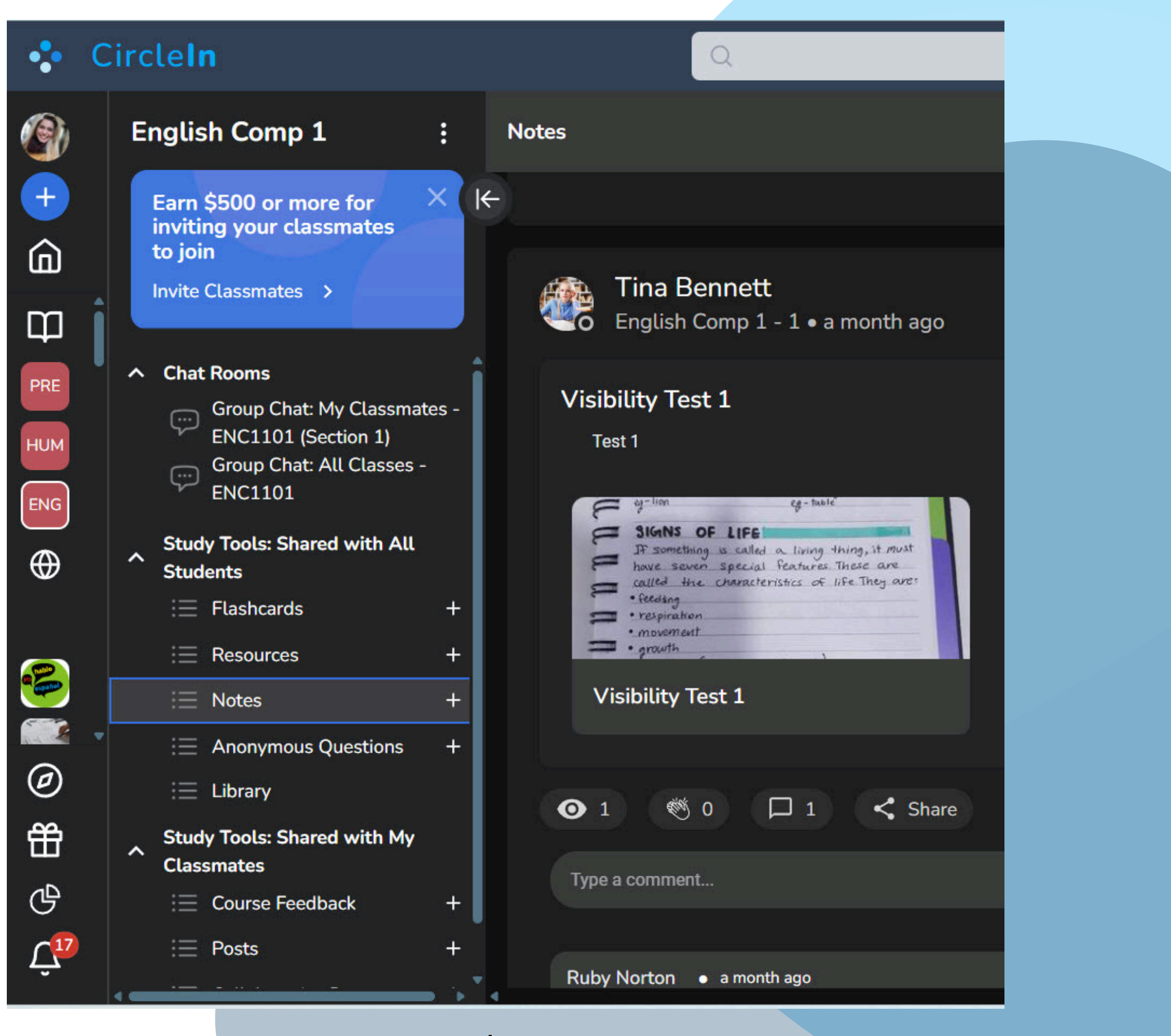

### **Study Tools: Shared with My Classmates**

Content in this section is only shared with students in the same class section as you.

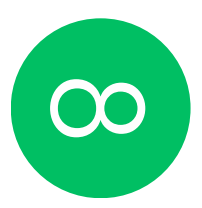

**Course Feedback**: Complete anonymous surveys to share where you're struggling. You may also reply to other students responses to offer help or solutions.

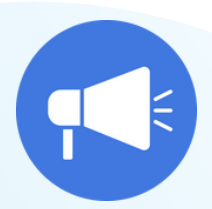

Write a Post: Share an announcement or message in your class. You can also use posts to share notes or items that you only want to share with your section.

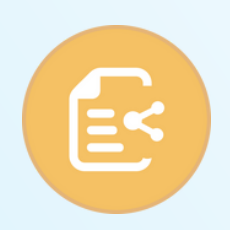

**Collaborative Documents:** Type your notes directly on CircleIn. You can share them with your classmates, give them edit access, or also create private documents just for yourself. Tutorials: Mobile

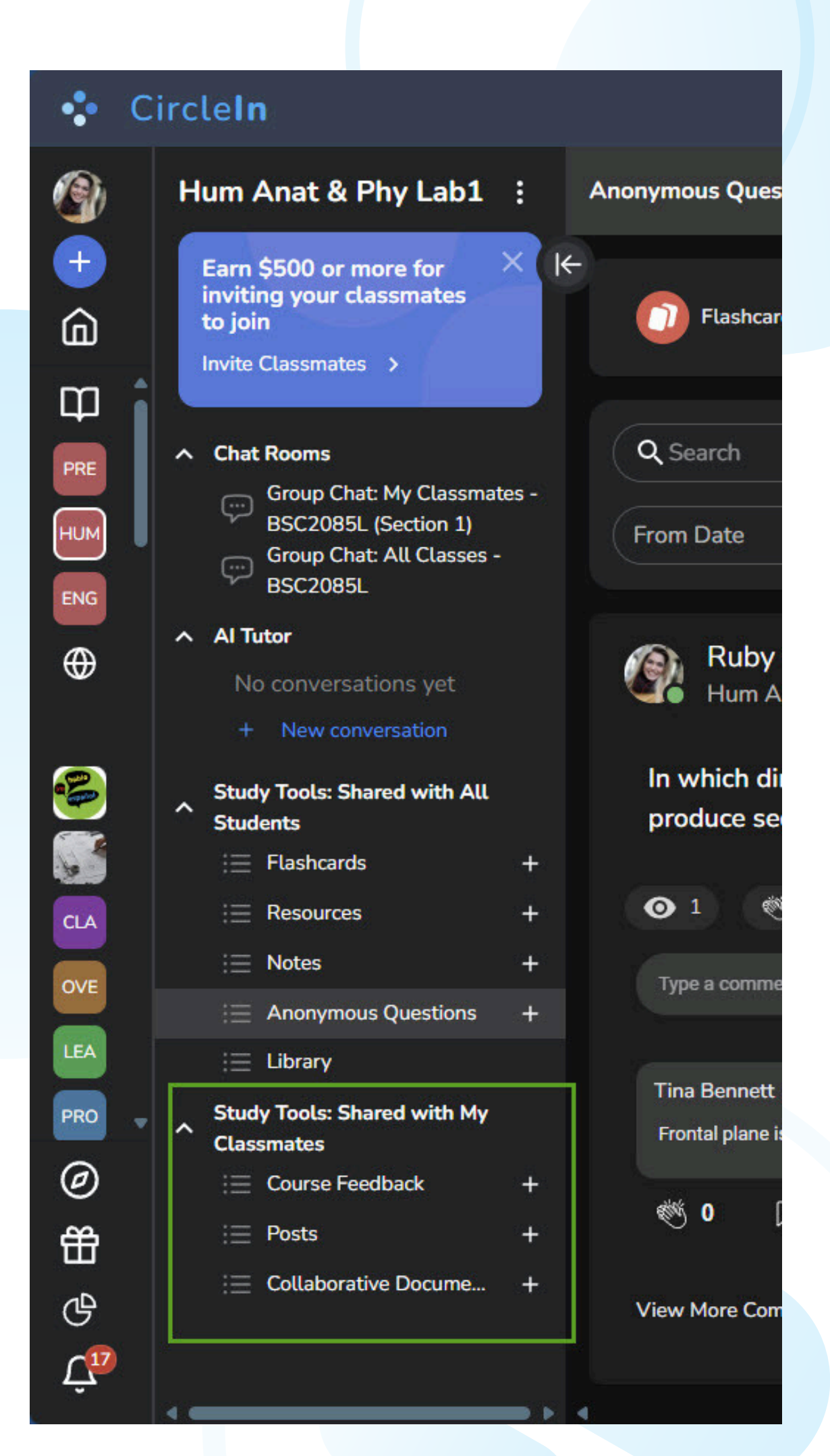

# Course Feedback

You may submit anonymous feedback. (Check with your professor to confirm if they are reviewing responses or not).

Your feedback is shared anonymously and accessible by professors, tutors, and students. Your voice and your feedback can be important for your professor(s) and it's helpful to your classmates who may be experiencing similar challenges. Once you have submitted your feedback, please take time to review your classmate's responses and either upvote or reply if you have any thing helpful to add.

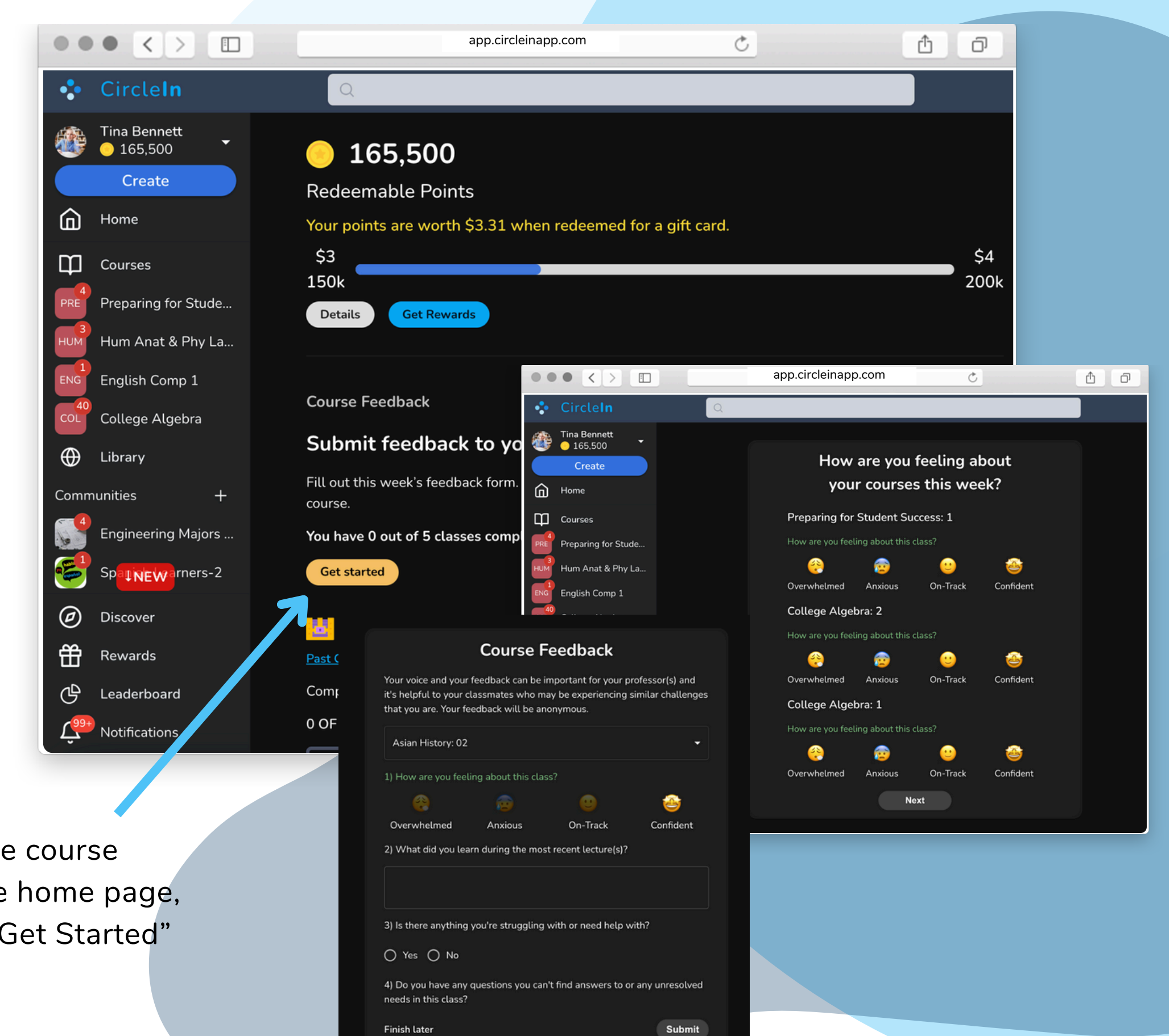

#### Download Today!

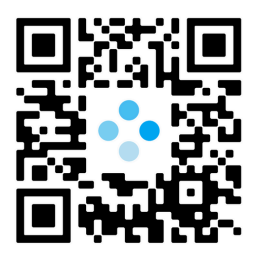

You may also access the course feedback section on the home page, by clicking the yellow "Get Started" button.

# Collaborate create and con

# Collaborate, create and connect with classmates seamlessly

You can type your notes directly on CircleIn. Collaborative Documents can be private or you can share them with your classmates giving them the following options: Can View, Can Edit, Can Edit & Share.

#### Watch Tutorial

You can access your Collaborative Documents section by clicking the blue "Create" button.

There, all you have to do is hit the create button, select your permissions, and start typing! You can also add multiple pages to your doc for better organization!

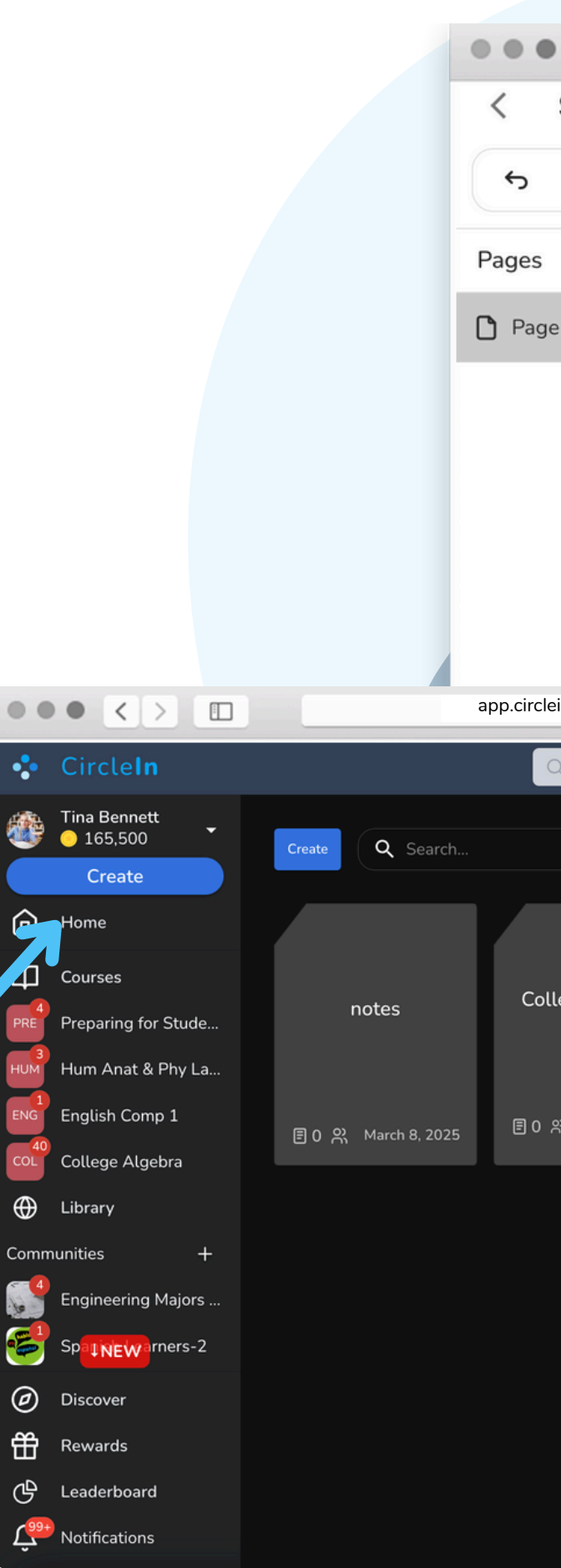

| •                 | <      | >     | I   |       |                      |          |       | app                  | .circleir  | om   | Ċ |    |       |   |     |      |      | Ô  | ð           |   |
|-------------------|--------|-------|-----|-------|----------------------|----------|-------|----------------------|------------|------|---|----|-------|---|-----|------|------|----|-------------|---|
| Spanish Notes 🔹 🗘 |        |       |     |       |                      |          |       |                      |            |      |   |    | Share |   |     |      |      |    |             |   |
|                   | ç      |       | В   | I     | <u>U</u>             | ÷        | S     |                      | Ø2         | √×   |   | Η~ | ≝     | ۲ | {}  | ⊞    | 8    |    | ☺           | Ð |
| 5                 |        | +     |     | These | are my S             | Spanish  | notes | I                    |            |      |   |    |       |   |     |      |      |    |             |   |
| ge                | 1      |       | ł   |       |                      |          |       |                      |            |      |   |    |       |   |     |      |      |    |             |   |
|                   |        |       |     |       |                      |          |       |                      |            |      |   |    |       |   |     |      |      |    |             |   |
|                   |        |       |     |       |                      |          |       |                      |            |      |   |    |       |   |     |      |      |    |             |   |
|                   |        |       |     |       |                      |          |       |                      |            |      |   |    |       |   |     |      |      |    |             |   |
|                   |        |       |     |       |                      |          |       |                      |            |      |   |    |       |   |     |      |      |    |             |   |
| cleir             | happ.c | com   |     |       |                      | C        |       |                      | Û          | Ø    |   |    |       |   |     |      |      |    |             |   |
| Q                 | _      | _     |     | _     |                      |          | _     | _                    | _          | _    |   |    |       |   |     |      |      |    |             |   |
|                   |        |       |     |       |                      |          |       |                      |            |      |   |    |       |   |     |      |      |    |             |   |
|                   |        |       |     |       |                      |          |       |                      |            |      |   |    |       |   |     |      |      |    |             |   |
| olle              | ge Al  | lgeb  | ora | Μ     | ly Biolog            | y Class  | E     | Biology<br>Lecture 2 | No<br>2    | otes |   |    |       |   |     |      |      |    |             | - |
|                   | Febru  | ary 1 | 8,  |       | Febr                 | uary 13, |       | Ja                   | inuary 15. |      |   |    |       |   |     |      |      |    |             |   |
| ) <u> </u>        | 2025   |       |     | Ē     | <sup>4  유</sup> 2024 | 1        |       | ■1 <sup>2</sup> 2    | 024        |      |   |    |       |   |     |      |      |    |             |   |
|                   |        |       |     |       |                      |          |       |                      |            |      |   |    |       |   |     |      |      |    |             |   |
|                   |        |       |     |       |                      |          |       |                      |            |      |   |    |       | D | own | load | l To | da | ı <b>y!</b> |   |
|                   |        |       |     |       |                      |          |       |                      |            |      |   |    |       |   |     | 58   | 36   | ה  |             |   |
|                   |        |       |     |       |                      |          |       |                      |            |      |   |    |       |   |     |      |      |    |             |   |
|                   |        |       |     |       |                      |          |       |                      |            |      |   |    |       |   |     |      | Ŕ    |    |             |   |
|                   |        |       |     |       |                      |          |       |                      |            |      |   |    |       |   |     |      |      |    |             |   |

### **Get Organized** with **Planner**

Click the Blue Create Button (+) to open the create menu and then to access your planner. The planner is not shared with anyone but you.

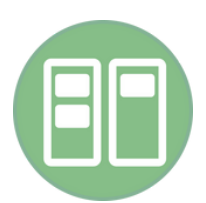

**Planner**: Stay organized and ahead of deadlines, keep track of overdue, upcoming and in-progress tasks, all while earning valuable points. Break large tasks down into steps and create a task for each step to organize them chronologically (or by priority). You may also choose different views: Board View, List View and Calendar View.

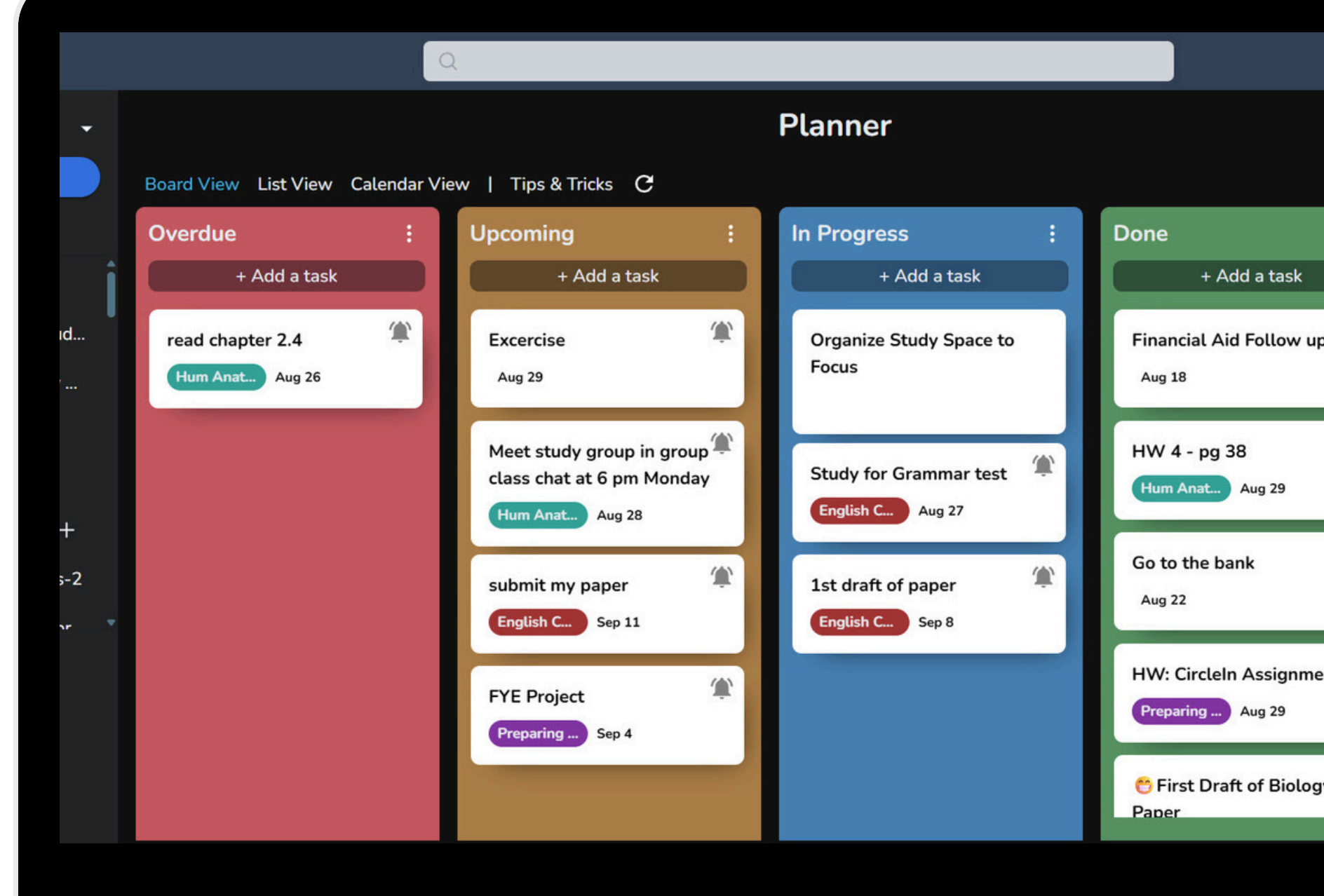

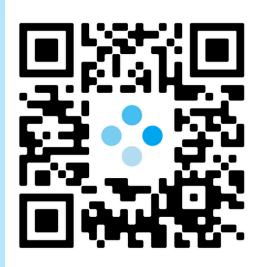

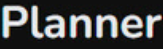

# Communities

Communities help students increase their sense of belonging and engagement.

By clicking on **"Request Community**", students can complete a form with the name and purpose of their community and CircleIn will review the request.

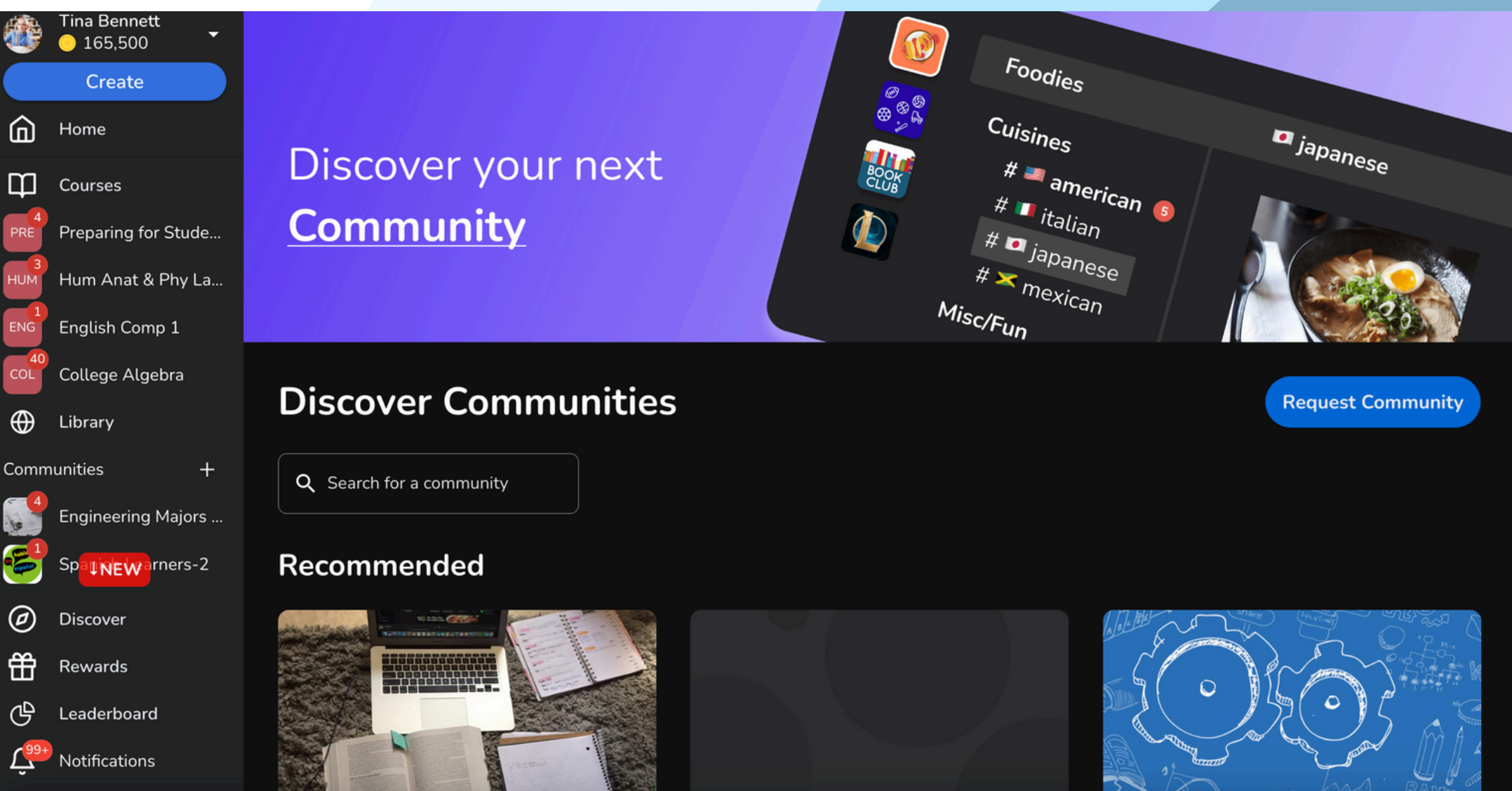

#### <u>app.circleinapp.com</u>

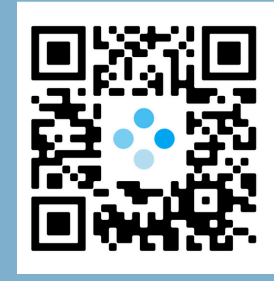

# **Earning Points and Winning Rewards**

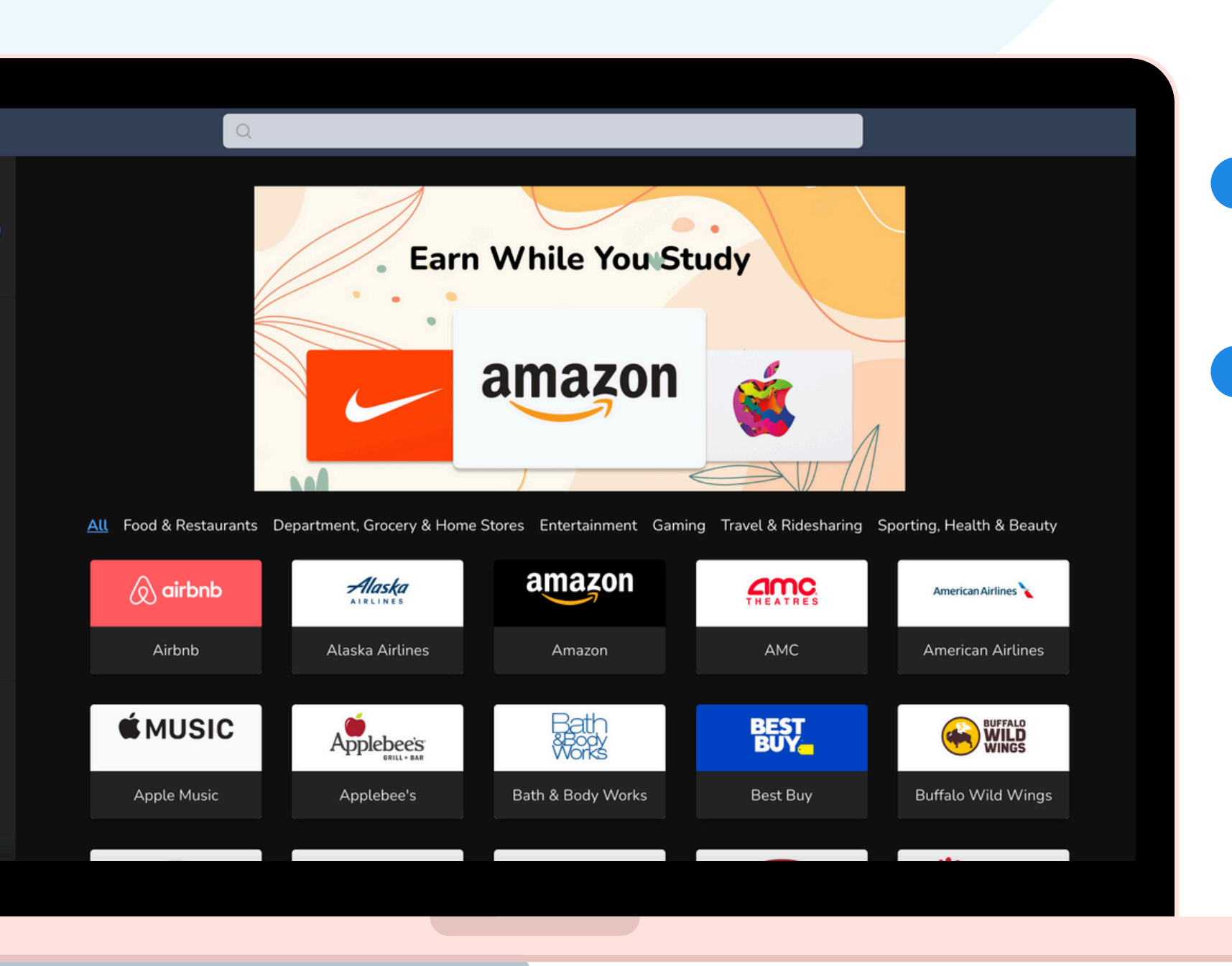

Every study action is a "deposit" into your rewards bank that can be cashed out for gift cards.

Different study actions equate to different points. For more information on what points are earned per study action, visit support.circleinapp.com/points

To learn more about our rewards and contests, please visit <u>support.circleinapp.com/rewards</u>

#### <u>app.circleinapp.com</u>

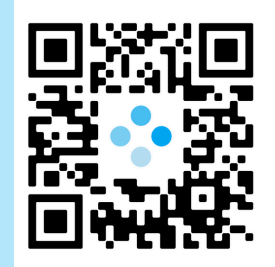

# We are here and happy to help!

We hope that this guide was a helpful introduction and we look forward to supporting you in your academic endeavors.

If you have any additional questions, please feel free to contact us at <a href="mailto:support@circleinapp.com">support@circleinapp.com</a>

• CircleIn

<u>app.circleinapp.com</u>

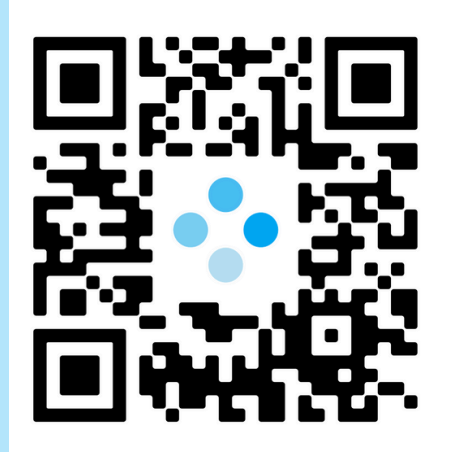